# BOX LA BOÎTE À OUTILS

## EXCEL 2013 – L'ESSENTIEL

#### LES THÈMES

- 1. Les raccourcis utiles
- 2. À savoir…
- 3. Les affichages
- 4. La saisie
- 5. Les calculs simples
- 6. Les sélections

### LES RACCOURCIS UTILES

#### À SAVOIR...

- © **Dupliquer une feuille rapidement** : Cliquez-glissez la feuille à copier en maintenant la touche [Ctrl] pressée. Lâchez la souris pour voir apparaître la copie et lâchez la touche [Ctrl].
- Forcer une cellule en format [Texte] : Si vous commencez la saisie par un opérateur tel que +, -, / et =, commencez par saisir un ' (apostrophe) avant la saisie de l'un de ces opérateurs.

| <ul> <li>LES AFFICHAGES</li> <li>« Choisissez l'affichage approprié de votre classeur pour une meilleure visibilité »</li> <li>L'affichage du quadrillage : Il est utile pour naviguer dans les cellules et ne s'affiche pas à l'impression.</li> <li>Onglet Affichage &gt; Groupe Afficher &gt; Quadrillage</li> <li>Les modes d'affichage : Ils se trouvent en bas à droite de l'écran.</li> <li>Image: Image: Ils se trouvent en bas à droite de l'écran.</li> <li>Image: Image: I</li></ul> | <ul> <li>LA SAISIE</li> <li>« Excel différencie la saisie des textes, chiffres, dates et heures »</li> <li>Le texte Texte : <ul> <li>Le texte s'aligne par défaut à gauche</li> </ul> </li> <li>Les chiffres 150.5 : <ul> <li>Les nombres s'alignent par défaut à droite</li> <li>Le séparateur de décimales est généralement le . (point)</li> </ul> </li> <li>Les dates 01.04.2015 : <ul> <li>Une date s'aligne par défaut à droite</li> <li>Le séparateur de date est généralement le . (point) ou le /</li> </ul> </li> <li>Saisissez vos chiffres sans mise en forme (séparateur de milliers, zéros après la décimale, format monétaire,). Elle sera appliquée à l'aide de commandes spécifiques.</li> </ul> |
|----------------------------------------------------------------------------------------------------|----------------------------------------------------------------------------------------------------|
| +                                                                                                    | Les heures       10:15         Une heure s'aligne par défaut à droite         Le séparateur d'heures et minutes est le signe :                                                                                                    |
| <ul> <li>LES CALCULS SIMPLES</li> <li>« Créez des formules pour calculer automatiquement toute partie de votre tableau »</li> <li>Activez la cellule qui doit contenir le résultat</li> <li>Saisissez le signe = (égal)</li> <li>Sélectionnez la première cellule à calculer</li> <li>Saisissez l'opérateur arithmétique [+ - * /]</li> <li>Sélectionnez la deuxième cellule à utiliser pour votre calcul</li> <li>Continuez la suite du calcul s'il y a plus de deux cellules à calculer</li> </ul>                                                                                                    | <ul> <li>LES SÉLÉCTIONS <ul> <li>Utilisez la sélection adéquate pour mettre en forme ou modifier les options de mise en forme des cellules »</li> <li>Toute la feuille</li></ul></li></ul>                                                                                                    |
|                                                                                                    | ·                                                                                                    |